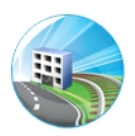

### Sustainment Management $\operatorname{System}^{\operatorname{TM}}$

### U.S. Army Corps of Engineers

#### Engineer Research and Development Center

### Installation Guide

Version 3.5 DoD

Authors: Matthew E. Richards Andrew J. Valentine Mark E. Fisher Brody H. Finney

*Editor:* Audrey J. Fisher

Revised October 2019

 $\mathbf{2}$ 

## Contents

| Installation and Configuration 5                                                                                                    |                                                                                                    |                                                                                                    |
|----------------------------------------------------------------------------------------------------|----------------------------------------------------------------------------------------------------|----------------------------------------------------------------------------------------------------|
| Document History                                                                                                    |                                                                                                    |                                                                                                    |
| Getting S<br>2.1 Abou<br>2.2 Using                                                                                                    | Started         9           t this Guide         9           t this Guide         9           g this Guide         9                                                                                                    | ) )                                                                                                    |
| System I           3.1         Enter           3.1.1         3.1.2           3.2         Single                                                                                                    | Requirements11prise Configuration11SQL Server11Application Server11e Server Configuration11                                                                                                    | -<br>-<br>-                                                                                                    |
| Client Ro<br>4.1 Supp<br>4.2 Micro                                                                                                    | equirements 13<br>orted Web Browser                                                                                                    | 5 5 5                                                                                                    |
| $\begin{array}{c cccc} \textbf{Installati}\\ 5.1 & Summ\\ 5.2 & Serve\\ & 5.2.1\\ & 5.2.2\\ & 5.2.3\\ & 5.2.4\\ 5.3 & Perfc\\ & 5.3.1\\ & 5.3.2\\ & 5.3.3\\ & 5.3.4\\ & 5.3.5\\ & 5.3.6\\ & 5.3.6\\ &$ | on15nary15r Requirements15Windows Server15SQL Server15Application Server (Single Server Configuration)15Application Server (Enterprise Configuration)15rm Installation Prerequisites16Check PowerShell Version16Create User Account16Add Required Features and Roles: Windows Server 2008 R218Install Microsoft Access Database Engine 2010 Redistributable19Install SOL Server Features19                                                                                                    |                                                                                                    |
| $\begin{array}{cccccccccccccccccccccccccccccccccccc$                                                                                                    | Ill SMS Files       19         ge Database       20         Configure Database Name       20         Create Database Scripts Using PowerShell       20         Move Scripts to Database Server       20         Execute Database Create Schema Script       21         Grant Database Role       21         Execute Database Insert Data Script       21         Create SMS Application       21         Set SMS Administrator Account Password       21                                                                                                    |                                                                                                    |
|                                                                                                    | $\begin{array}{c} \text{Installat}\\ \hline \text{Octument}\\ \hline \text{Getting S}\\ \hline 2.1 & \text{About}\\ 2.2 & \text{Using}\\ \hline 2.2 & \text{Using}\\ \hline \\ \text{System F}\\ 3.1 & \text{Enter}\\ & 3.1.1 \\ & 3.1.2 \\ \hline \\ 3.1.2 \\ \hline \\ 5.2 \\ \hline \\ 5.2 \\ \hline \\ 5.2.1 \\ \hline \\ 5.2 \\ \hline \\ 5.2.1 \\ \hline \\ 5.2.2 \\ \hline \\ 5.2.1 \\ \hline \\ 5.2.2 \\ \hline \\ 5.2.1 \\ \hline \\ 5.2.2 \\ \hline \\ 5.2.1 \\ \hline \\ 5.2.2 \\ \hline \\ 5.2.1 \\ \hline \\ 5.2.2 \\ \hline \\ 5.2.4 \\ \hline \\ 5.3.6 \\ \hline \\ 5.3.6 \\ \hline \\ 5.5.1 \\ \hline \\ 5.5.2 \\ \hline \\ 5.5.1 \\ \hline \\ 5.5.2 \\ \hline \\ 5.5.4 \\ \hline \\ 5.5.5 \\ \hline \\ 5.5.6 \\ \hline \\ 5.6 \\ \hline \\ \hline \\ 5.6 \\ \hline \\ \hline \\ 5.6 \\ \hline \\ \hline \\ 5.6 \\ \hline \\ \hline \\ 5.6 \\ \hline \\ \hline \\ 5.6 \\ \hline \\ \hline \\ 5.6 \\ \hline \\ \hline \\ 5.6 \\ \hline \\ \hline \\ 5.6 \\ \hline \\ \hline \\ 5.6 \\ \hline \\ \hline \\ 5.6 \\ \hline \\ \hline \\ 5.6 \\ \hline \\ \hline \\ 5.6 \\ \hline \\ 5.6 \\ \hline \\ \hline \\ 5.6 \\ \hline \\ \hline \\ 5.6 \\ \hline \\ \hline \\ 5.6 \\ \hline \\ 5.6 \\ \hline \\ \hline \\ 5.6 \\ \hline \\ \hline \\ 5.6 \\ \hline \\ \hline \\ 5.6 \\ \hline \\ 5.6 \\ \hline \\ 5.6 \\ \hline \\ 5.6 \\ \hline \\ 5.6 \\ \hline \\ 5.6 \\ \hline \\ 5.6 \\ \hline \\ 5.6 \\ \hline \\ 5.6 \\ \hline \\ 5.6 \\ \hline \\ 5.6 \\ \hline \\ 5.6 \\ \hline \\ 5.6 \\ \hline \\ 5.6 \\ \hline \\ 5.6 \\ \hline \\ 5.6 \\ \hline \\ 5.6 \\ \hline \\ \hline \\ \\ \hline \\ \\ 5.5 \\ \hline \\ 5.5 \\ \hline \\ \\ 5.5 \\ \hline \\ 5.5 \\ \hline \\$ | Installation and Configuration         5           Document History         7           Getting Started         9           2.1 About this Guide         9           2.2 Using this Guide         9           System Requirements         11           3.1.1 SQL Server         11           3.1.2 Application Server         11           3.1.2 Application Server         11           3.1.2 Magnetic Server Configuration         11           3.1.3 SQL Server         13           4.1 Supported Web Browser         13           4.1 Supported Web Browser         13           4.2 Microsoft Silverlight         13           Installation         15           5.2 Server Requirements         15           5.2.1 Windows Server         15           5.2.2 SQL Server         15           5.2.3 Application Server (Single Server Configuration)         15           5.2.4 Application Server (Single Server Configuration)         15           5.3.5 Install Microsoft Access Database Engine 2010 Redistributable         16           5.3.4 Add Required Features and Roles: Windows 2012         16           5.3.5 Install Microsoft Access Database Engine 2010 Redistributable         15           5.5 Create Database         19 |

| 5.7                               | Config | ure the Service                              | 22         |  |  |  |
|-----------------------------------|--------|----------------------------------------------|------------|--|--|--|
|                                   | 5.7.1  | Modify Service on IIS Server                 | 22         |  |  |  |
|                                   | 5.7.2  | Additional Configuration Options             | 22         |  |  |  |
| 5.8                               | Config | ure Custom Reports (Optional)                | 22         |  |  |  |
|                                   | 5.8.1  | Install SQL Server Reporting Services (SSRS) | 22         |  |  |  |
|                                   | 5.8.2  | Configure the SMS Inventory database         | 23         |  |  |  |
|                                   |        |                                              |            |  |  |  |
| тт                                |        | 1.                                           | ٥ <b>۲</b> |  |  |  |
| II A                              | Append | 11X                                          | 25         |  |  |  |
| A System Configuration Workshoot  |        |                                              |            |  |  |  |
| A System Connguration worksneet 2 |        |                                              |            |  |  |  |

## Part I

## Installation and Configuration

## **Document History**

| Revision Number | Date          | Description                                        |
|-----------------|---------------|----------------------------------------------------|
| 3.5             | October 2019  | Microsoft Silverlight requirement stands.          |
| 3.5             | August 2019   | Updated screenshots for "Install SMS Files."       |
| 3.4.1           | November 2018 | Corrected variable name.                           |
| 3.3.12          | April 2017    | IMPACT database no longer in use.                  |
| 3.3.10          | December 2016 | Installation requirements.                         |
| 3.3.7           | July 2016     | Revised steps and added Windows 2012 installation. |
| 3.3             | October 2015  | Added Silverlight requirement.                     |
| 3.2             | March 2015    | Created Document                                   |
| 0.2             | January 2015  | Created Document                                   |
| 0.1             | October 2014  | Created Document                                   |

Table 1.1: Document History

## Getting Started

#### 2.1 About this Guide

This guide is written to provide an example procedure for installing and configuring the Sustainment Management System<sup>TM</sup> (SMS). The procedure described here is for a full installation.

See the corresponding Sustainment Management System<sup>TM</sup> System Administration Guide for information about

- The procedure to install updates;
- Customizing your installation; or
- Managing this product.

#### 2.2 Using this Guide

A System Configuration Worksheet listing variables used in the guide may be found in Appendix A.

**IMPORTANT:** The System Configuration Worksheet should be completed prior to or during installation of this product.

Variable names are presented in angle brackets (for example, <VAR\_APP\_POOL>) and are used to record and reference installation parameters. Where these variables appear in the instructions, the corresponding value from the System Configuration Worksheet (Appendix A) should be substituted.

### System Requirements

#### **3.1** Enterprise Configuration

#### 3.1.1 SQL Server

- Windows Server 2012R2 Standard
- SQL Server 2014 Service Pack 2 (12.0.5000.0)
- 400 MB free storage per million square feet of managed inventory
- 2.0 GHz or faster processor, 64-bit, 4+ cores
- 8 GB RAM

Note: Support for SQL Server 2008 R2 and SQL Server 2008 Express ended December 2016.

#### 3.1.2 Application Server

- Windows Server 2012R2 Standard
- Internet Information Services 8 (8.5.9600.16384)
- PowerShell 4.0. Note that Windows 2012R2 comes with PowerShell 4.0 If using Windows 2008, PowerShell Version 3 is sufficient.
- 4 GB of free storage plus desired image storage
- 2.0 GHz or faster processor, 64-bit, 4+ cores
- 8 GB RAM with an additional 100 MB per concurrent user

Note: Support for Windows Server 2008 R2 ended December 2016.

#### 3.2 Single Server Configuration

- Windows Server 2012R2 Standard
- SQL Server 2014 Service Pack 2 (12.0.5000.0)
- Internet Information Services 8 (8.5.9600.16384)
- PowerShell 4.0. Note that Windows 2012R2 comes with PowerShell 4.0 If using Windows 2008, PowerShell Version 3 is sufficient.

- 4 GB of free storage plus desired image storage and 400 MB free storage per million square feet of managed inventory
- 2.0 GHz or faster processor, 64-bit, 4+ cores
- $\bullet~8~\mathrm{GB}$  RAM with an additional 100 MB per concurrent user

Note: Support for Windows Server 2008 R2, SQL Server 2008 R2, and SQL Server 2008 Express ended December 2016.

## **Client Requirements**

#### 4.1 Supported Web Browser

Internet Explorer versions 10 and above are supported. It is recommended to add the URL of the SMS application to your list of trusted sites.

#### 4.2 Microsoft Silverlight

Microsoft Silverlight 5 is a client-side system requirement for running BUILDER's Functionality and Scenario Visualization features.

### Installation

#### 5.1 Summary

The instructions in this chapter are tailored to installation in the enterprise configuration. Differences for a single-server configuration will be noted.

The enterprise configuration assumes that the application server and the SQL Server are on separate machines. This supports a greater number of users by distributing the load across multiple servers.

#### 5.2 Server Requirements

#### 5.2.1 Windows Server

If not already created, build a Windows Server 2012R2 Standard machine.

#### 5.2.2 SQL Server

Install SQL Server 2014 Service Pack 2 (12.0.5000.0). Install SQL Server Reporting Services on the same server, the application server, or a different server as needed for load distribution.

In SQL Server 2014, select the following as shown in Figure 5.1:

- Database Engine Services
- Management Tools.

#### 5.2.3 Application Server (Single Server Configuration)

Configure the server with (1) the Application Server role and (2) the Web Server (IIS) role.

Note for Windows 2008: Configure the Windows Server with an IIS application server role.

A recommended step at this point is to install the .NET Framework prior to installing the SMS. Although recommended, this step is optional becaue the SMS installer includes the .NET Framework.

#### 5.2.4 Application Server (Enterprise Configuration)

Build another Windows Server 2012R2 Standard machine and configure it with the Web Server (IIS) role.

Note for Windows 2008: Configure it with an IIS application server role.

A recommended step at this point is to install the .NET Framework prior to installing the SMS. Although recommended, this step is optional because the SMS installer includes the .NET Framework.

| 1                                                                                                    | SQL Server 2014 Setup                                                                                                    |                                                                                                    |                                                                                                    |  |
|----------------------------------------------------------------------------------------------------|----------------------------------------------------------------------------------------------------|----------------------------------------------------------------------------------------------------|----------------------------------------------------------------------------------------------------|--|
| Feature Selection<br>Select the Developer features to                                                                                                    | o install.                                                                                                    |                                                                                                    |                                                                                                    |  |
| Product Key<br>License Terms<br>Global Rules<br>Product Updates<br>Install Stup Files<br>Install Rules<br>Setup Role<br>Feature Rules<br>Instance Configuration<br>Server Configuration<br>Database Engine Configuration<br>Feature Configuration Rules<br>Ready to Install<br>Installation Progress<br>Complete | Features:         Instance Features         Instance Features         Instance Features         O Stabbase Engine Service:         Data Quality Services         Data Quality Services         Anaysis Services         Reporting Services - Native         Sharef Features         Chemic Tools Connectivity         Integration Services         Client Tools Connectivity         Integration Services         Client Tools Solk         Documentation Components         Management Tools - Complete         Distributed Replay Cintroller         Distributed Replay Controller         Distributed Replay Cintroller         Management Tools - Complete         Distributed Replay Cintroller         Batter Data Services         Redistributable Features |                                                                                                    | Feature description:         Include the Database Engine, the core service for storing, processing and securing data.         The Database Engine provides controlled access and rapid transaction processing and also provides support for sustaining high availability. The Database Engine also provides support for the utility control point in the SQL Server Utility. Only Database Engine also provides and Analysis Services can be clustered.         V         Prerequisites for selected features:         Already installed:         Windows PowerShell 2.0         Microsoft Visual Studio 2010 Shell         Microsoft Visual Studio 2010 Shell         Microsoft Visual Studio 2010 Shell         Microsoft NET Framework 4.0         Disk Space Requirements         Drive C: 2232 MB required, 7875 MB available                                                                                                    |  |
|                                                                                                    | Select All Unselect All<br>Instance root directory:<br>Shared feature directory:<br>Shared feature directory (x86):                                                                                                    | C\Program Files\Microsoft SQL Server\<br>C\Program Files\Microsoft SQL Server\<br>C\Program Files (x86)\Microsoft SQL Server |                                                                                                    |  |
| E 🛯 🕻                                                                                                    | 🗎 🐺 🐧                                                                                                    |                                                                                                    | <ul> <li>► Dat.k</li> <li>► Nett &gt;</li> <li>► Cancel</li> <li>► Teg 10</li> <li>► Teg 10&lt;</li></ul> |  |

Figure 5.1: SQL Server 2014 Setup

#### 5.3 Perform Installation Prerequisites

#### 5.3.1 Check PowerShell Version

- 1. Open the SMS PowerShell.
- 2. Type **\$PSVersionTable.PSVersion** at the prompt.
- 3. If the version is less than 4, download and install Windows Management Framework 4.0

 $Note:\ Choose\ Windows 6.1-KB2819745-x64-MultiPkg.msu$ 

#### 5.3.2 Create User Account

Depending on the type of SQL Server authentication, create either a domain account or a local account for the application pool <POOLIDENTITY>:

- 1. For Trusted Authentication, a domain account is recommended.
- 2. When using SQL Server Authentication, a local account may be used. This ensures least privilege.

#### 5.3.3 Add Required Features and Roles: Windows 2012

- 1. Open the Server Manager Snap-in.
- 2. Select **Dashboard** in the left pane.
- 3. Click on Manage in the top right corner.

- 4. From the dropdown list, select Add roles and features.
- 5. Click **Next**.
- 6. Make sure that the radio button "Role-based or feature-based installation" is selected.
- 7. Click Next.
- 8. Select a server or virtual hard disk.
- 9. Click **Next**. The left column should show "Select Server Roles" as the active location. (*See Figure* 5.2).

|                     | Add Roles and Features Wizard                                   | d            | _ <b>_</b> ×                                                                                 |
|---------------------|-----------------------------------------------------------------|--------------|----------------------------------------------------------------------------------------------|
| Select server roles |                                                                 |              | DESTINATION SERVER<br>MININT-VLO7E01                                                         |
| Before You Begin Se | elect one or more roles to install on the selected server.      |              |                                                                                              |
| Installation Type R | oles                                                            |              | Description                                                                                  |
| Server Selection    | Common HITP Features (4 of 6 installed)                         | ^            | Common HTTP Features supports basic HTTP                                                     |
| Server Roles        | Default Document (Installed)                                    |              | functionality, such as delivering standard file formats                                      |
| Features            | ✓ Directory Browsing (Installed)                                |              | and configuring custom server properties. Use<br>Common HTTP Features to create custom error |
| Confirmation        | ✓ HTTP Errors (Installed)                                       |              | messages, to configure how the server responds to                                            |
| Results             | Static Content (Installed)                                      |              | requests that do not specify a document, or to                                               |
| Results             | HTTP Redirection                                                |              | automatically redirect some requests to a different<br>location.                             |
|                     | WebDAV Publishing                                               |              |                                                                                              |
|                     | Health and Diagnostics (1 of 6 installed)                       |              |                                                                                              |
|                     | Performance (1 of 2 installed)                                  |              |                                                                                              |
|                     | Security (1 of 9 installed)                                     |              |                                                                                              |
|                     | <ul> <li>Application Development (4 of 11 installed)</li> </ul> |              |                                                                                              |
|                     | <ul> <li>.NET Extensibility 3.5 (Installed)</li> </ul>          |              |                                                                                              |
|                     | <ul> <li>.NET Extensibility 4.5</li> </ul>                      |              |                                                                                              |
|                     | Application Initialization                                      | _            |                                                                                              |
|                     | ASP                                                             | =            |                                                                                              |
|                     | ASP.NET 3.5 (Installed)                                         |              |                                                                                              |
|                     | ASP.NET 4.5                                                     |              |                                                                                              |
|                     | L CGI                                                           |              |                                                                                              |
|                     | ISAPI Extensions (Installed)                                    |              |                                                                                              |
|                     | Septer Side Includer                                            |              |                                                                                              |
|                     | WebSocket Protocol                                              |              | Activate Windows                                                                             |
|                     |                                                                 | $\checkmark$ | Go to System in Control Papel to                                                             |
|                     |                                                                 |              | activate Windows.                                                                            |
|                     |                                                                 | < Previo     | us Next > Install Cancel                                                                     |

Figure 5.2: Windows Server 2012 Role Services

- 10. Optional: Select .NET Extensibility 4.5.
- 11. Click Next to accept the defaults. The left column should now be at "Select Features".
- 12. Select .NET Framework 4.5 Features\ASP.NET 4.5 or higher.
- 13. If using SQL 2014, select .NET Framework 3.5 also if this was specified during SQL installation.
- 14. Select WCF Services\HTTP Activation.
- 15. Confirm in the dialog box.
- 16. Click Next.
- 17. Click Next.
- 18. Click Next.
- 19. Click Install.
- 20. After the installation has completed, click the  ${\bf Close}$  button.

#### 5.3.4 Add Required Features and Roles: Windows Server 2008 R2

- 1. Open the Server Manager Snap-in.
- 2. Select **Features** in the left pane.
- 3. Click the Add Features link in the right pane.
- 4. Select .NET Framework 3.5.1 Features.
- 5. A dialog box may open; if so, click the Add Required Role Services checkbox.
- 6. Click **Next**.
- 7. Click Next.
- 8. Select Application Development \ASP.NET (See Figure 5.3).

| Add Roles Wizard                                                                                             |                                                                                                    | ×                                                 |
|----------------------------------------------------------------------------------------------------|----------------------------------------------------------------------------------------------------|---------------------------------------------------|
| Select Role Servi                                                                                            | ices                                                                                                    |                                                   |
| Before You Begin<br>Server Roles<br>Web Server (IIS)<br>Role Services<br>Confirmation<br>Progress<br>Results | Select the role services to install for Web Server (IIS):<br>Role services:<br>Web Server<br>Static Content<br>Default Document<br>Directory Browsing<br>HTTP Ferors<br>HTTP Reflection<br>WebDAV Publishing<br>Application Development<br>MeDAV Publishing<br>NET Extensibility<br>ASP<br>CGI<br>Server Side Includes<br>Server Side Includes<br>Server Side Includes<br>HTTP Logging<br>Logging Tools<br>Request Monitor<br>Tracina | Next >       Install         Cancel       Install |

Figure 5.3: Windows Server 2008 R2 Role Services

- 9. A dialog box may open; if so, click the Add Required Role Services checkbox.
- 10. Select Common HTTP Features\Static Content.
- 11. Select Management Tools\IIS Management Console.
- 12. Click Next.
- 13. Click Install.
- 14. After the installation has completed, click the **Close** button.

#### 5.3.5 Install Microsoft Access Database Engine 2010 Redistributable

Download the Microsoft Access Database Engine 2010 Redistributable from http://www.microsoft.com/en-us/download/details.aspx?id=13255 and install it on the IIS server.

#### 5.3.6 Install SQL Server Features

SQL Server 2014 SP2 features needed for updating the database through PowerShell are the following:

- 1. Msodbcsql.msi (id=36434)
- 2. msSqlCmdLnUtils.msi (id=36433)

If you are using SQL Server 2014 SP2, also download and install the following:

1. sql.cli.msi

#### 5.4 Install SMS Files

- $1. \ Open \ sustainment-management-system-<\!VERSION\_NUMBER>-x86\_64-(<\!LICENSEE>).exe$
- 2. If prompted by Windows Security, click Run.
- 3. Click **Next** (See Figure 5.4).

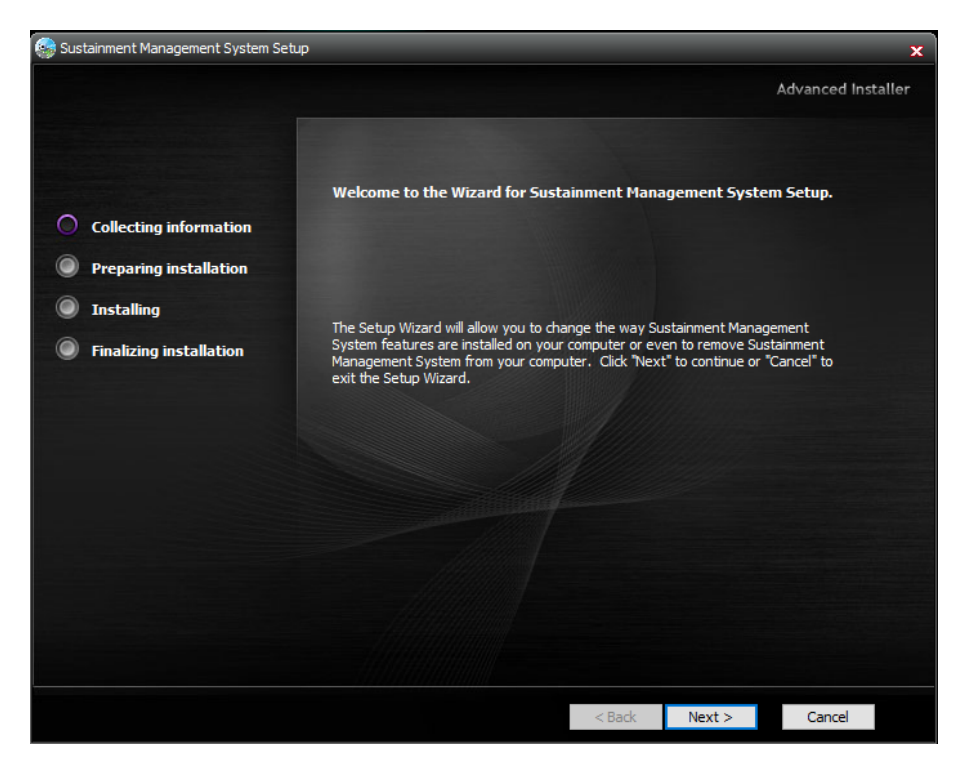

Figure 5.4: SMS Installer Welcome

- 4. Select I accept the terms in the License Agreement .
- 5. Click Next.
- 6. Verify that all features are selected (See Figure 5.5).
- 7. Select the Installation Folder tab.

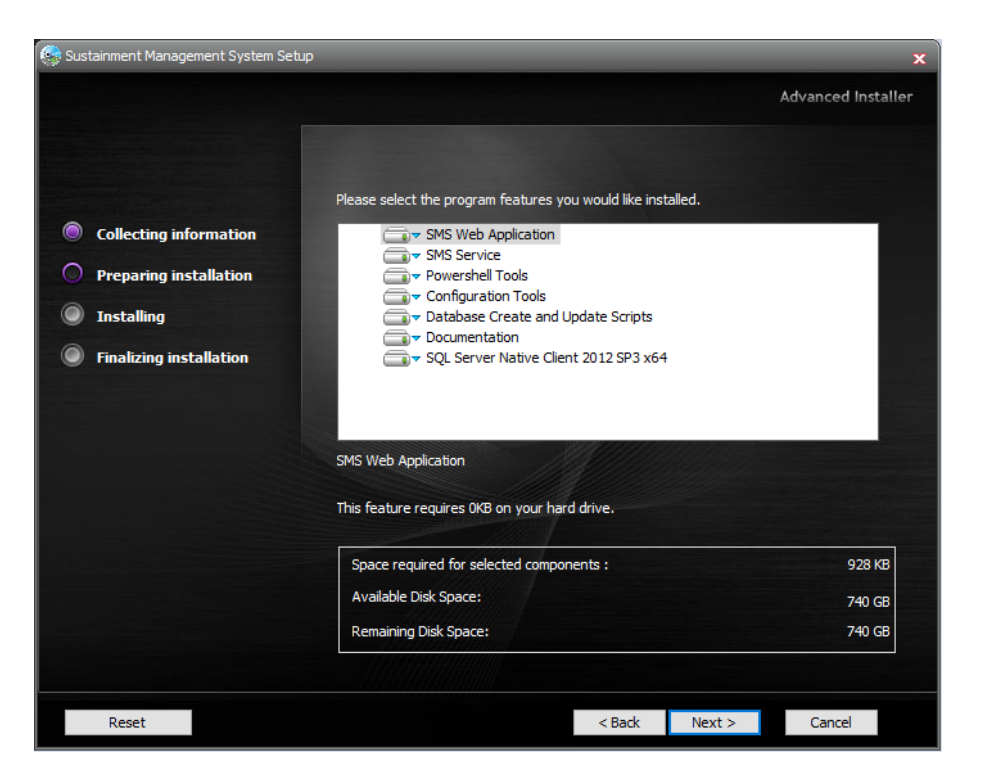

Figure 5.5: SMS Feature Selection

- 8. Verify the installation path.
- 9. Click Next.
- 10. Click Install.
- 11. After the installation is complete, click **Finish**.

#### 5.5 Create Database

#### 5.5.1 Configure Database Name

Refer to the System Configuration Worksheet for the values of variables in angle brackets.

- 1. Open SMS PowerShell from the Start Menu.
- 2. Type Set-SMSDatabaseNames -DatabasePrefix "<WEB\_APP\_NAME>".

**Note:** This configures the database name for this session. If you want to specify an existing database name instead of applying a database prefix, use the -InventoryDatabaseName parameter instead of -DatabasePrefix.

#### 5.5.2 Create Database Scripts Using PowerShell

- 1. Use the same SMS PowerShell session. Refer to the System Configuration Worksheet for the values of variables in angle brackets.
- 2. Type Export-SMSDatabaseScripts -DatabaseServer "<SQL\_SERVER\_NAME>" -winAuthentication.

**Note:** This configures the database for Trusted Authentication. If you want to specify SQL Server Authentication, use the -sqlAuthentication switch with the -DatabaseUser parameter. After typing -DatabaseUser "<SQL\_AUTH\_USERNAME>", you will be prompted for the associated password.

3. Do not close the PowerShell session, because it will be needed to complete the installation.

#### 5.5.3 Move Scripts to Database Server

Copy the folder specified by the Export-SMSDatabaseScripts command to the database server.

#### 5.5.4 Execute Database Create Schema Script

- 1. Open SQL Server Management Studio with a user that has permissions to create a database.
- 2. Open SMS\_create\_script.sql from the folder you just copied in 5.5.3.
- 3. Execute the script to create the database schema.

#### 5.5.5 Grant Database Role

Grant <POOL\_IDENTITY> the db\_owner role to the database and close SQL Server Management Studio.

#### 5.5.6 Execute Database Insert Data Script

- 1. Open a command prompt on the database server.
- 2. Change the directory to the folder with the database scripts copied in 5.5.3.
- 3. To load required data for a new SMS database, either double-click on .\SMS\_bcp\_data.bat OR type .\SMS\_bcp\_data.bat and press Enter. The loading process may take a few minutes.
- 4. Close the command prompt and return to the IIS server.

#### 5.6 Create Web Application

#### 5.6.1 Create SMS Application Using PowerShell

Refer to the System Configuration Worksheet for the values of variables in angle brackets.

Using the previously opened PowerShell session, type Install-SMSApplication -Site "<DEFAULT\_WEBSITE>" -Name "<WEB\_APP\_NAME>" -DatabaseServer "<SQL\_SERVER\_NAME>" -ApplicationPoolUser "<POOL\_IDENTITY>" -winAuthentication -clearLogfile -verbose

**Note:** This configures the database for Trusted Authentication. If you want to specify SQL Server Authentication, use the -sqlAuthentication switch with the -DatabaseUser parameter. After typing -DatabaseUser, enter the value for <SQL\_AUTH\_USERNAME>. You will be prompted for the associated password.

#### 5.6.2 Set SMS Administrator Account Password

- 1. Type Set-SMSAdministratorPassword -Name "<SQL\_AUTH\_USERNAME>"
- 2. As prompted, enter a password for the SMS Administrator account. If you keep the System Configuration Worksheet (Appendix A) in a secure place, this password may be entered in the Worksheet as <ADMIN\_PASSWORD>.

#### 5.6.3 Open SMS Application Using Internet Explorer

- 1. Open Internet Explorer.
- 2. Open http://localhost/<WEB\_APP\_NAME>

#### 5.7 Configure the Service

#### 5.7.1 Modify Service on IIS Server

Configuring the SMS Service as described below will enable Rollup and Scenarios.

- 1. At the upper right, select **Tools**, (Alternatively, for Windows Server 2008, open the **Administrative Tools** ->**Services** snap-in, and skip the next step.)
- 2. From the dropdown, select **Services**.
- 3. Double-click Sustainment Management System Services.
- 4. Change **Startup Type** to **Automatic**.
- 5. Select the Log On tab.
- 6. Change the **Log on as** to "This account" and fill in the <POOL\_IDENTITY> configuration settings.
- 7. Click **OK** but do not close Services.
- 8. Open SMS Service Configuration from the Start menu.
- 9. Click File ->Open and search for the ImpactConfiguration.xml file located in "%ProgramFiles%\ERDC-CERL\SMS\SMS Service".
- 10. Click Settings ->New and fill out the form.
- 11. After filling out the form, click **File ->Save**.
- 12. Start Sustainment Management System Services from Services.

#### 5.7.2 Additional Configuration Options

For further configuration options to customize your installation, and for information about managing this product, see the corresponding *Sustainment Management System*<sup>TM</sup> *System Administration Guide*.

#### 5.8 Configure Custom Reports (Optional)

Below are instructions for installing and configuring the software necessary for publishing custom reports. For how to publish custom reports, see the Sustainment Management System<sup>TM</sup> System Administration Guide.

#### 5.8.1 Install SQL Server Reporting Services (SSRS)

- 1. Install SSRS on the SQL Server or on a different server, to offload report generation.
- 2. On the System Configuration Worksheet, enter that server's machine name as the value for <SSRS\_NAME>. Alternatively, if the machine has a URI, that could also be used as the value for <SSRS\_NAME>.

#### 5.8.2 Configure the SMS Inventory database

To configure the SMS inventory database to use SSRS custom reports,

- 1. Open SQL Server Management Studio.
- 2. On the inventory database, run the three-command update script below to enable remote processing. The first command tells the server that you want to use custom reports. The second command specifies the report server location. The third command gives the location where the reports will be published to.

```
update [dbo].[Configuration]
set [ConfigValue] = 'True'
where Configuration.ConfigName = 'UseRemoteCstmRpts'
GO
update [dbo].[Configuration]
set [ConfigValue] = <SSRS_NAME>/ReportServer'
where Configuration.ConfigName = 'CstmRptSvrURI'
GO
update [dbo].[Configuration]
set [ConfigValue] = '/Custom Reports/<WEB_APP_NAME>/Reports'
where Configuration.ConfigName = 'CstmRptSvrRoot'
GO
```

# Part II Appendix

### Appendix A

## System Configuration Worksheet

The following table presents installation parameter variables, in alphabetical order. It is recommended to fill in the values for these variables either in advance of or during installation.

| Variable                                       | Description                      | Value                                      |
|------------------------------------------------|----------------------------------|--------------------------------------------|
| <admin_name></admin_name>                      | System administrator user        | For basic installation this will always be |
|                                                | name                             | "Administrator"                            |
| <admin_password></admin_password>              | System administrator pass-       |                                            |
|                                                | word                             |                                            |
| <pre><default_website></default_website></pre> | Default web domain for the       | By default, this is "Default Web Site"     |
|                                                | SMS application                  |                                            |
| <licensee></licensee>                          | Licensee alias as issued by      |                                            |
|                                                | the SMS vendor                   |                                            |
| <pool_identity></pool_identity>                | Domain or Local user that        |                                            |
|                                                | the application will run-as      |                                            |
| <sql_auth_username></sql_auth_username>        | SQL Authentication user          |                                            |
|                                                | name                             |                                            |
| <sql_server_name></sql_server_name>            | Name of the SQL server           |                                            |
|                                                |                                  |                                            |
| <pre><ssrs_name></ssrs_name></pre>             | Name of the server where         |                                            |
|                                                | SSRS is installed                |                                            |
| <version_number></version_number>              | SMS version number being         |                                            |
|                                                | installed                        |                                            |
| <web_app_name></web_app_name>                  | Name of the web application      |                                            |
|                                                | that the SMS is installed into   |                                            |
| <web_app_root></web_app_root>                  | The path to the web applica-     |                                            |
|                                                | tion root directory <sup>*</sup> |                                            |

\*The path to the web application root directory will be the concatenation of three items, connected by two single backslashes:

- 1. Where the inetpub directory is (followed by a backslash)
- 2. The value of <DEFAULT\_WEBSITE> (followed by a backslash)
- 3. The value of <WEB\_APP\_NAME>